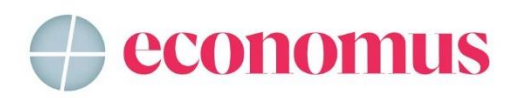

## Guia para emissão de boleto de contribuição adicional do PrevMais

No <u>autoatendimento</u>, escolha o plano PrevMais. Na opção "Outros Serviços", clique em "Contribuição Adicional":

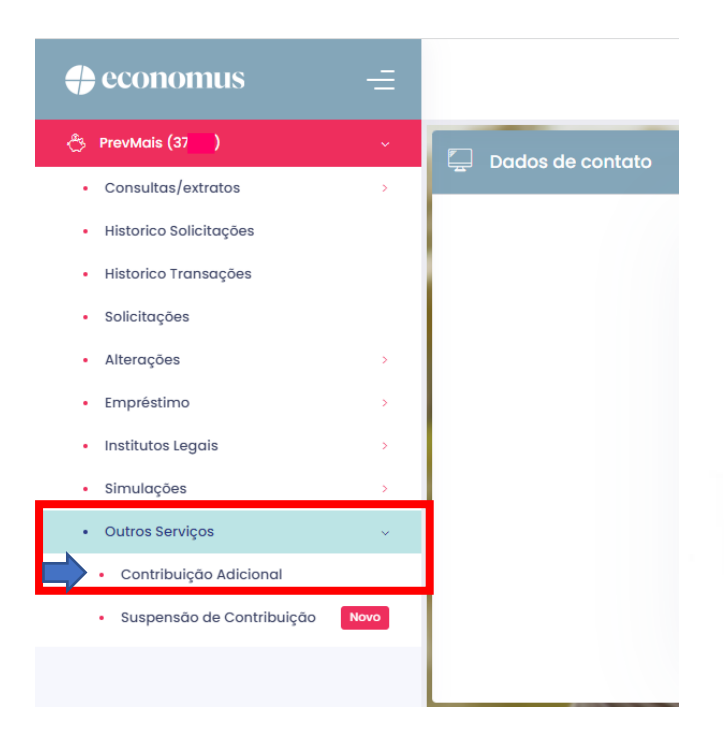

## Insira o valor e a data de vencimento

| Solicitações                                  |      | Contribuição Extra/Aporto                                                      |  |  |  |  |  |  |
|-----------------------------------------------|------|--------------------------------------------------------------------------------|--|--|--|--|--|--|
| Alterações                                    | >    | Contribuição Extra/Aporte                                                      |  |  |  |  |  |  |
| Empréstimo                                    | >    | Download O E-mail                                                              |  |  |  |  |  |  |
| Institutos Legais                             | >    | Valor R\$                                                                      |  |  |  |  |  |  |
| Simulações                                    | >    | 0,00 Data Vencimento CONFIRMAR                                                 |  |  |  |  |  |  |
| Outros serviços     Contribuição Adicional    | ~    | - Não há contribuição do patrocinador sobre Contribuição Adicional.            |  |  |  |  |  |  |
| <ul> <li>Suspensão de Contribuição</li> </ul> | Novo | - one marçao minima de 2 e soure o salario de penericio e nao na minte maximo. |  |  |  |  |  |  |
|                                               |      |                                                                                |  |  |  |  |  |  |
|                                               |      |                                                                                |  |  |  |  |  |  |

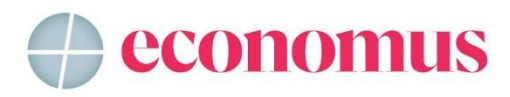

## Depois, clique em "CONFIRMAR"

| <ul> <li>solicitações</li> </ul> |   | Contribuição Extra/Aporte                                                                     |                                                                                        |           |              |   |  |
|----------------------------------|---|-----------------------------------------------------------------------------------------------|----------------------------------------------------------------------------------------|-----------|--------------|---|--|
| <ul> <li>Alterações</li> </ul>   | > |                                                                                               |                                                                                        |           |              |   |  |
| Empréstimo                       | > | O Download                                                                                    | O E-mail                                                                               |           |              |   |  |
| Institutos Legais                | > | Valor R\$                                                                                     | Data Vencimento                                                                        |           |              |   |  |
| Simulações                       | > | 500,00                                                                                        | 30/05/2023                                                                             | CONFIRMAR |              |   |  |
| Outros Serviços                  | ~ |                                                                                               |                                                                                        |           |              |   |  |
| Contribuição Adicional           |   | <ul> <li>Não há contribuição do patrocina</li> <li>Contribuição mínima de 2% sobre</li> </ul> | idor sobre Contribuição Adicional.<br>e o salário de benefício e não há limite máximo. |           |              |   |  |
|                                  |   |                                                                                               |                                                                                        |           |              |   |  |
| 0                                |   |                                                                                               |                                                                                        |           |              |   |  |
| Boleto1505202315pdf ^            |   |                                                                                               |                                                                                        |           | Exibir todos | × |  |

O boleto será gerado e ficará disponível no canto inferior esquerdo da tela. Basta clicar para abrir:

| ≡ Boleto15052023154224.pdf | 1/1 + -                                                                                                    | 100% +                                                                                                    | 5                                                       |               |                |              |                   | <u>+</u> | ÷ | : |
|----------------------------|----------------------------------------------------------------------------------------------------|----------------------------------------------------------------------------------------------------|---------------------------------------------------------|---------------|----------------|--------------|-------------------|----------|---|---|
|                            | Instruções de Impressão<br>Imprimir em Impressora Jalio de Tirta (ink.jet) ou Laser em qualidade normal (Não use modo econômico).<br>Ubitze tolha A4 (210 x 237 mm) ou Danta (216 x 279 mm) - Conte na Linha indicada.                                                                                                    |                                                                                                    |                                                         |               |                |              |                   |          |   | ĺ |
|                            |                                                                                                    |                                                                                                    |                                                         |               |                |              | Recibo do Pagador |          |   | I |
| 1                          |                                                                                                    | 001-9                                                                                                    | 00190.00009 03                                          | 572.087       | 7009 000       | 09.697178    | 4 93660000050000  |          |   |   |
|                            | Beneficiário<br>Economus                                                                                                    |                                                                                                    | Agência / Código do Beneficiário<br>5102-0 / 00000213-5 | Espècie<br>CH | Quantidade     | Nosso Número | 35720870000009697 |          |   |   |
|                            | Rua Rua Quirino de Andrade, 185, 8 Andar, Ce<br>Brasil CEP: 01049-902                                                                                                    | Rua Rua Quirino de Andrade, 185, 8 Andar, Centro, São Paulo-SP,<br>Brasil CEP: 01049-002                                                                          |                                                         |               |                |              |                   |          |   |   |
|                            | Número do Documento<br>5911                                                                                                    | Número do Documento         COPT / CAP3         Vencimento         Valor do Documento           5911         49.320.799/0001-92         30/65/2023         500,00 |                                                         |               |                |              |                   |          |   |   |
|                            | Desconto / Abatimento Outras Deduções                                                                                                    | (+) Mora Multa                                                                                                    | (+) Outros Acréscimos                                   |               | (=) Valor Cobr | ado          |                   |          |   |   |
|                            |                                                                                                    | 1                                                                                                    |                                                         |               |                |              |                   |          |   | I |
|                            | Interform Adenticuptor Marchine Adenticuptor Marchine Adenticuptor Adenticuptor Adenti |                                                                                                    |                                                         |               |                |              |                   |          |   |   |

Depois, é só realizar o pagamento. Lembrando que antes de dois dias úteis o boleto não estará registrado, não sendo possível o pagamento, nem mesmo o agendamento.